## NATIONAL POLLUTANT DISCHARGE ELIMINATION SYSTEM DATABASE

# **WEB VIEWER USER TRAINING**

### **EXERCISES**

EXERCISE 1a: LOGIN TO WEB VIEWER

The first step in getting started with the Web Viewer is logging in.

### STEP 1: START THE NPDES WEB VIEWER AND REQUEST ACCESS

Start the *NPDES Web Viewer* by opening *a modern browser (Chrome, Firefox, Edge)* and typing the following URL: <u>https://newarkgis.kci.com/deldotwebviewer/index. html#login</u>

The Web Viewer login splash screen will load.

If you have previously created an account and have received module access, proceed to STEP 2.

Otherwise, click Create Account.

Type in your email address, password, first name, and company or group.

Select the most applicable user group from the available drop-down list.

Click Signup.

Login to your email account and follow instructions in message from *DelDOT Web Admin <DelDOTSync@kci.com>* to confirm account.

Login to Web Viewer and click *Request Module Access* button next to NPDES Web Viewer v3.0.

After administrator has approved your request, proceed to STEP 2.

### STEP 2: LOGIN TO WEB VIEWER

- □ Type in your username (it should be your email address).
- $\Box$  Type in your password.
- □ Click the *Login* button. The *NPDES Web Viewer* will load.

| user@example.com  | $\sim$ |
|-------------------|--------|
| Password          |        |
| Forgot Password ? |        |
|                   |        |
| - OR              |        |

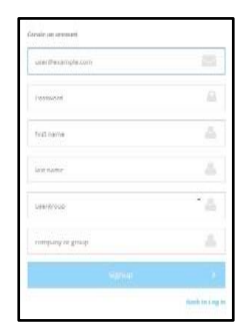